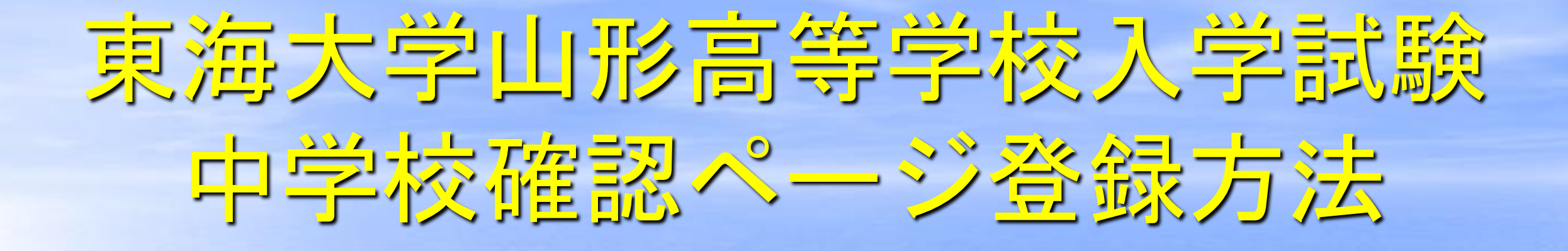

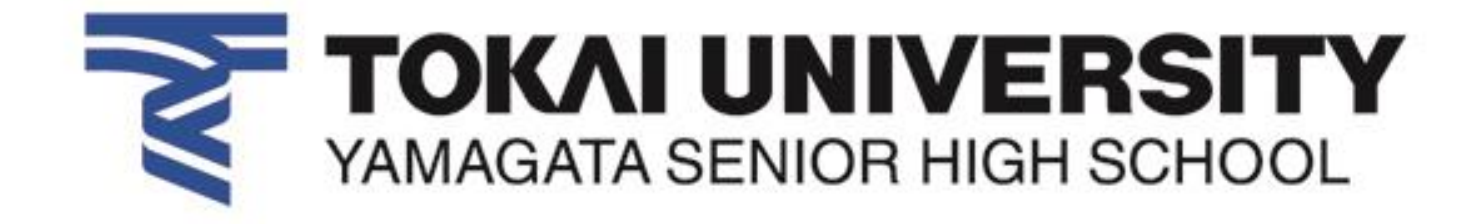

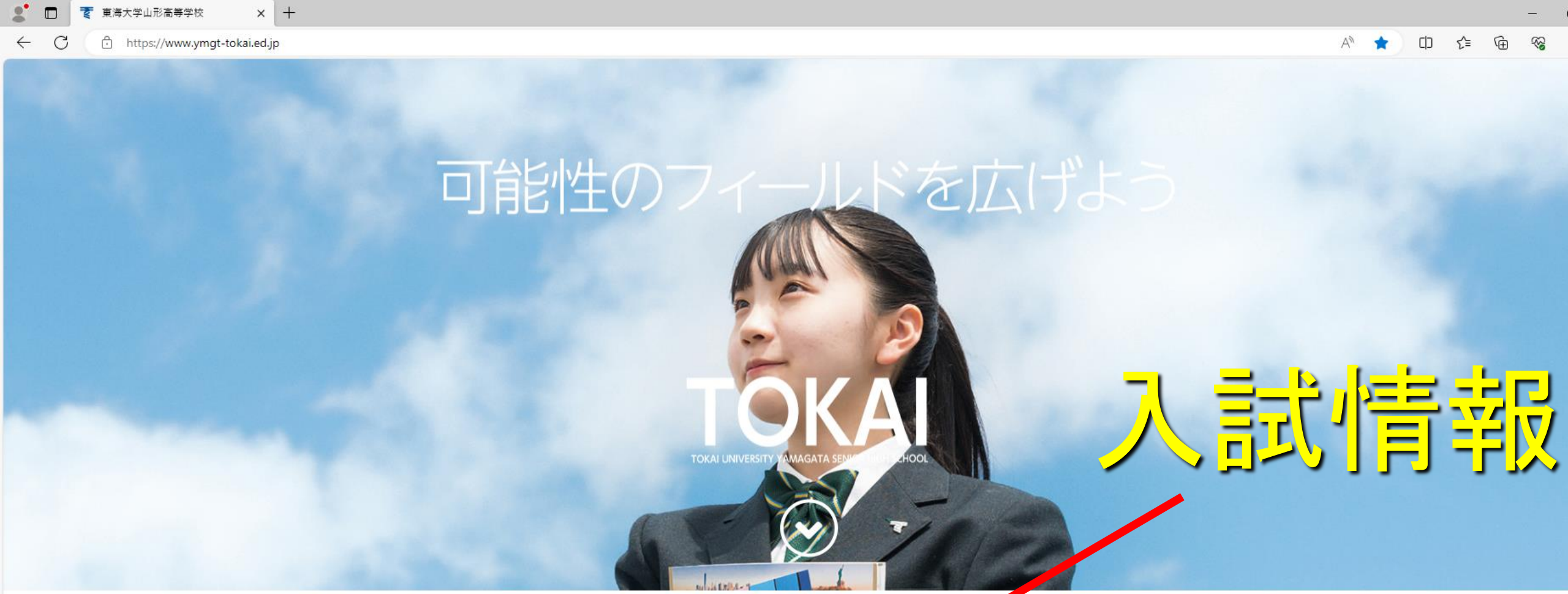

₹ 東海大学山形高等学校

受験生の皆様へ

学校案内

学校生活

在校生・保護者の皆様へ

7727

卒業生の皆様へ

-

お問合せ

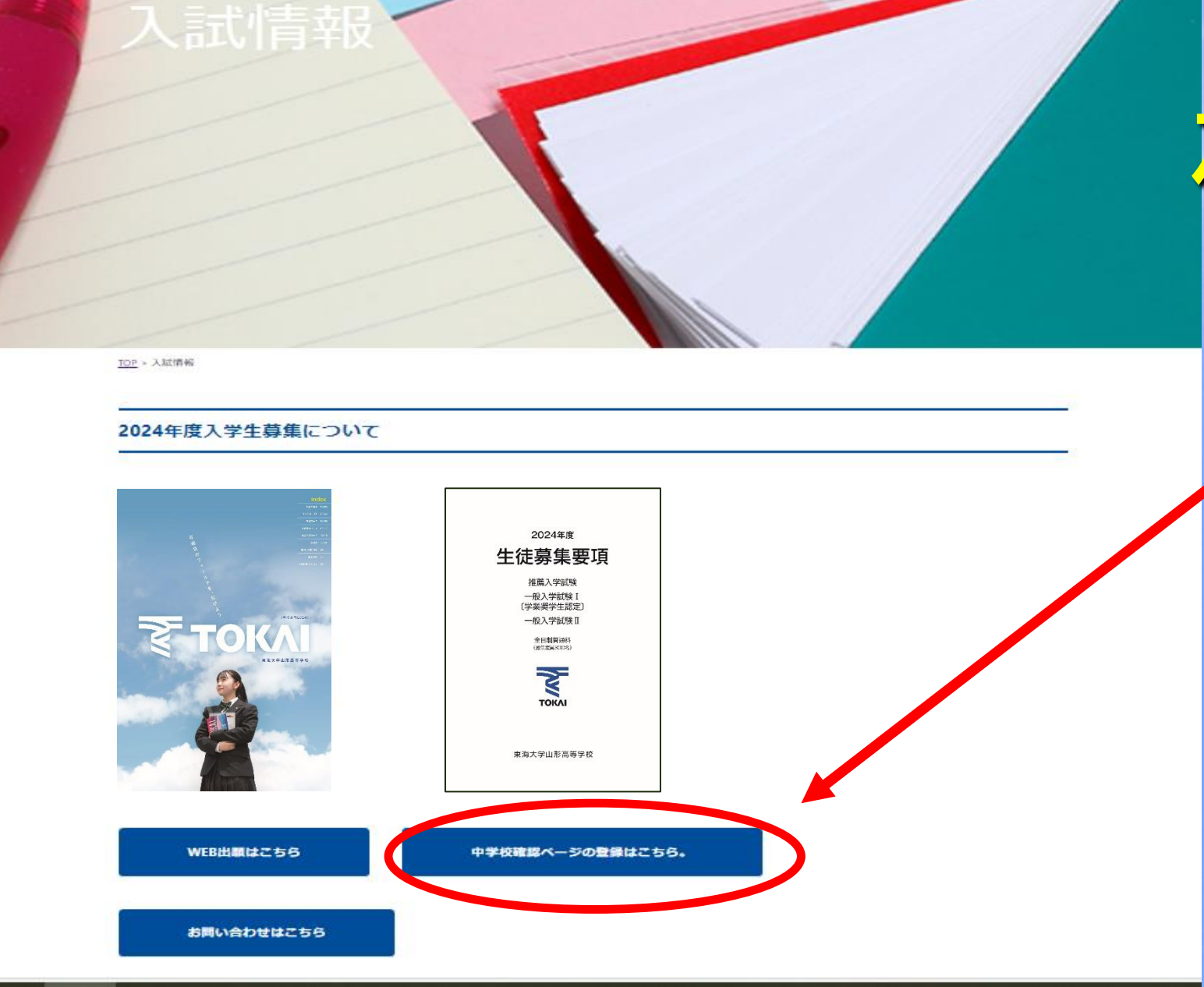

展 一部 学校案内

学校生活

入試精報

₹ 東海大学山形高等学校

7723

資料請求

お開合せ

22

Ч

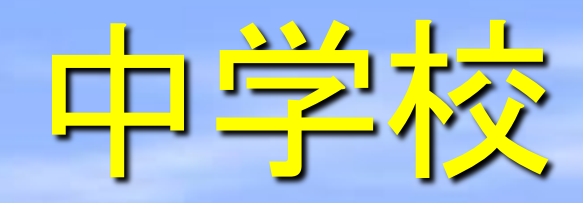

0

**C** 

5

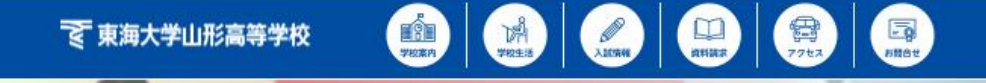

確認ページの登録

10月2日中学校随时べ一步の登録

2024年度入学生入試 中学校確認ページの登録について

## ◎この登録は中学校専用です。 受験生は行わないでください。

手順と注意事項

お読みください

以下の手順に従って、中学校確認ページの登録を行ってください。

## 【手順】

 ログイン面面の「新規登録」から、新規アカウント登録を行います。入力したメールアドレスへ、仮登録メールが 送信されます。メールに本登録用URLが記載されていますので、そちらより本登録をお願いします。

注:出語確認アカウントの作成は、1学校につき1つまでとなります。アカウントの有効期間は今年度のみで、翌年度は再度新規電機が必要となり ます。 他校で電機されたseedアカウントも使用できます。

2. 仮登録メールに記載されているURLから本登録を行います。所属学校名の違択や、学年主任の先生のお名前等を入 力し、送信してください。本登録完了メールが届きます。

注:選択酸に所屬学校名がない場合は、本校入試広報業へご連絡ください。

3.本登録完了後、本校がアカウントの承認をいたします。承認されると、登録されたメールアドレスに承認完了メールが届きます。登録申請が間違いなく中学校からのものであるかの承認手続きです。場合によっては確認のお電話を させていただくことがあります。ご了承ください。

注:本校からアカウントが承認されるまでは、出願状況の確認はできません。

4. 中学校確認面面へログインします。自校の生徒の出験状況を確認することが出来ます。生徒の行をクリックすると、出職内容の詳細を確認出来ます。

注:中学校確認ヘージで出願内容の変更はできません。本校入試広報室へご連絡ください。

登録はこちらから

## 東海大学山形高等学校 出願確認アカウント

ログイン画面

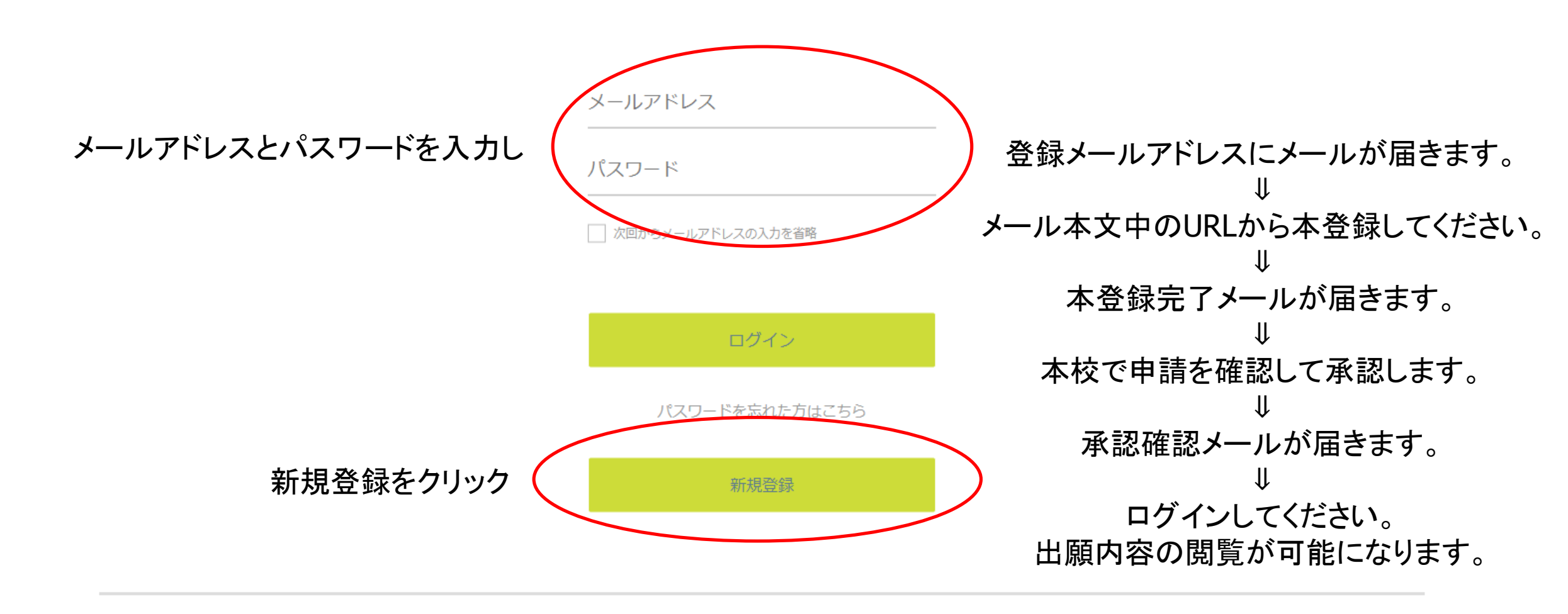

<u>[</u><u></u> 推薦入学試験 -般入学試験 I 〔学業奨学生認定〕 一般入学試験Ⅱ 受験者名簿』『調査書』『推薦書』 中 『**受験者名簿』『調査書**』を中学校ごと 「諸活動記録書」を中学校ごとに にまとめて本校へ提出してください まとめて本校へ提出してください 学 校 ※調査書は山形県公立高等学校入学者選抜指定様式になります。 ※受験者名簿・推薦書・諸活動記録書は、各中学校確認ページよりダウンロードしてください。 ※中学校確認ページはアカウント登録が必要です。本校ホームページ入学試験出願のページ より申請してください。承認されると中学校確認ページに入れます。

中学校確認ページからダウンロードができないとき

①ファイルをダウンロードした際、画面に表示される確認メッセージの右上 [・・・]をクリックします
②[ダウンロード設定] をクリックします

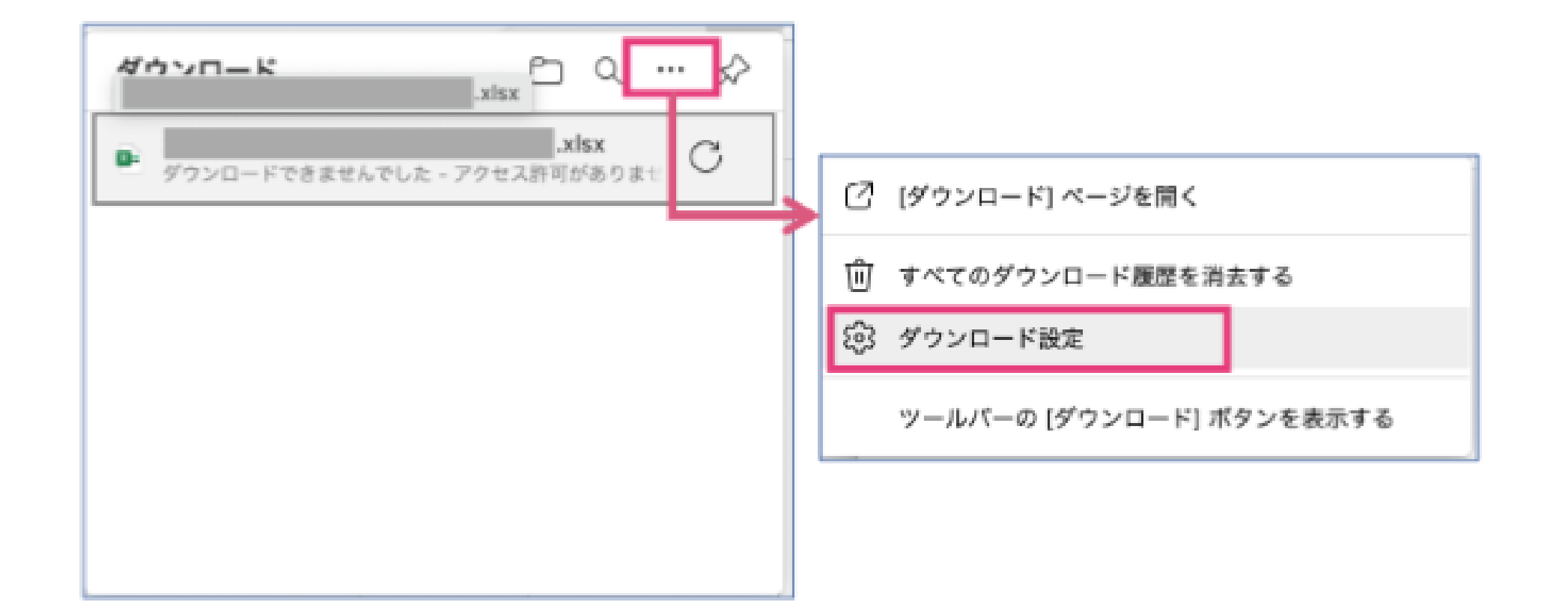

中学校確認ページからダウンロードができないとき

③「Officeファイルをブラウザーで開く」をオフにします

| ダウンロード<br>#5                                                                                                    | 安更                                                                                |                                         |
|----------------------------------------------------------------------------------------------------|-----------------------------------------------------------------------------------|-----------------------------------------|
| ダウンロード時の動作を毎回確認する<br>ファイルを保守するか、保守とずに残くかを汚に尋ねる                                                                                                    | •                                                                                 |                                         |
| Office ファイルをプラウザーで開く<br>この設計モオンにすると、Office ファイル (プレゼンテーション<br>Microsoft Edge で含形のに開きます<br>ダウンロードの間始時にダウ: ロード メニューを表示<br>この説えを映向にすると、ファイス ログウンロードがいつ見始き | - スプレッドシート、ドキュメント) がデバイスにダウンロードされる代わりに、<br>れるかを知るのが悪しくなる可能性があります                  |                                         |
|                                                                                                    |                                                                                   |                                         |
|                                                                                                    | Office ファイルをブラウザーで開く<br>この設定をオンにすると、Office ファイル (プレゼ:<br>Misresoft Edge で自動的に見きます | ンテーション、スプレッドシート、ドキュメント) がデバイスにダウンロードされる |

.

中学校確認ページからダウンロードができないとき

④再度ファイルのダウンロードをお試しいただき、ファイルを開くことが可能かどうかご確認ください

| xisx<br>ファイルを聞く |
|-----------------|
|                 |
|                 |
|                 |
|                 |
|                 |
|                 |
|                 |